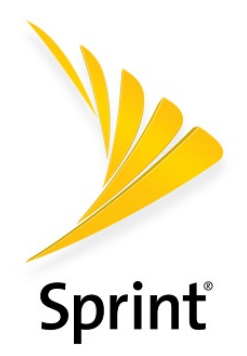

# Guía del Usuario

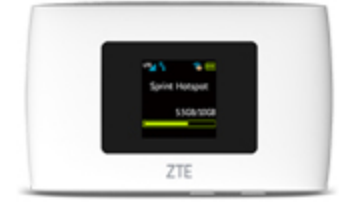

Una guía descargable e imprimible sobre tu ZTE Warp Connect y sus características.

### ZTE Warp Connect

Las aplicaciones y los servicios disponibles están sujetos a cambios en cualquier momento.

# Contenido

| INICIO                                  | 1  |
|-----------------------------------------|----|
| Introducción                            | 2  |
| Acerca de la guía del usuario           | 2  |
| Contenidos del paquete                  | 2  |
| Información adicional                   | 3  |
| Marcas comerciales                      | 3  |
| Configurar tu punto de acceso (Hotspot) | 4  |
| Partes y funciones                      | 4  |
| Restablecer tu hotspot                  | 5  |
| Cargar la batería                       | 5  |
| Carga con el adaptador CA               | 6  |
| Carga con una conexión de PC            | 7  |
| Tarjeta nano-SIM                        | 7  |
| Encender y apagar el hotspot            | 9  |
| USANDO TU DISPOSITIVO                   | 10 |
| Operaciones básicas                     | 11 |
| Aspectos básicos                        | 11 |
| Instalación del dispositivo             | 11 |
| Resumen de Wi-Fi (WLAN)                 | 11 |
| Resumen de UI Web                       | 12 |
| Inicio                                  | 13 |
| Dispositivos conectados                 | 14 |
| Ajustes                                 | 15 |
| Configuración básica de Wi-Fi           | 15 |
| Configuración de Wi-Fi avanzada         | 17 |
| Configuración de redes móviles          | 19 |
| Configuración del dispositivo           | 22 |
| Configuración avanzada de router        | 26 |
| Acerca de                               | 30 |
| Ayuda                                   | 30 |
| OBTENER AYUDA                           | 32 |
| Para obtener ayuda                      | 33 |
| Solución de problemas                   | 33 |

| Especificaciones                           |  |
|--------------------------------------------|--|
| Información y ayuda de la cuenta de Sprint |  |
| Información de copyright                   |  |
| ÍNDICE                                     |  |

# Inicio

Los siguientes temas son una introducción a tu dispositivo y sus funciones y te ayudarán a configurarlo para su uso.

# Introducción

En los siguientes temas, se describen los aspectos básicos del uso de esta guía y de tu nuevo hotspot.

## Acerca de la guía del usuario

Gracias por comprar tu nuevo ZTE Warp Connect. En los siguientes temas, se explica la mejor manera de utilizar esta guía para obtener el máximo partido de tu hotspot.

### Antes de utilizar el hotspot

Lee atentamente la guía de inicio rápido y el folleto con información importante, incluidos con el hotspot, para obtener indicaciones sobre el uso apropiado.

Es posible que los servicios a los que puedes acceder estén limitados por condiciones del contrato de suscripción.

### Descripciones en la guía del usuario

Ten en cuenta que la mayoría de las descripciones de esta guía se basan en la configuración del hotspot en el momento de la compra.

### Capturas de pantalla y etiquetas de teclas

Las capturas de pantalla y etiquetas de teclas se proporcionan como referencia únicamente. Las ventanas, menúes, etc. reales pueden tener una apariencia diferente.

### Otras notas

En la guía del usuario, el hotspot puede ser referido como "MF920VS", "hotspot", o "ZTE Warp Connect".

## Contenidos del paquete

Lee a continuación los detalles sobre todo lo que encontrarás en la caja para tu ZTE Warp Connect.

- Punto de acceso móvil ZTE Warp Connect
- Adaptador CA
- Cable USB
- Guia de inicio rápido
- Publicación de información importante

# Información adicional

La siguiente lista describe información adicional útil para saber antes de empezar a usar tu ZTE Warp Connect.

- Tu hotspot aloja actualizaciones de software. Siempre usa el último software.
- Ten en cuenta que las velocidades de conexión pueden caer o las conexiones se pueden deshabilitar dependiendo del tráfico en línea o de los entornos de conexión.

## **Marcas comerciales**

- ZTE y el logotipo de ZTE son marcas comerciales o marcas comerciales registradas de ZTE Corporation en China/otros países. Copyright © 2017 ZTE Corporation. Todos los derechos reservados.
- El sistema operativo Microsoft Windows es indicado en su forma abreviada como Windows.
- Los nombres de las empresas, productos, y servicios usados en esta guía son marcas comerciales registradas o marcas comerciales de las respectivas empresas.

# Configurar tu punto de acceso (Hotspot)

Los siguientes temas te ofrecen toda la información que necesitas para configurar por primera vez tu hotspot.

# Partes y funciones

Este tema ilustra las piezas y funciones principales de tu hotspot.

**Nota**: El diseño del hotspot está sujeto a cambios. Esta guía del usuario utiliza imágenes de muestra solamente.

### Diseño del hotspot

En la siguiente ilustración, se muestran las funciones y teclas externas principales del hotspot.

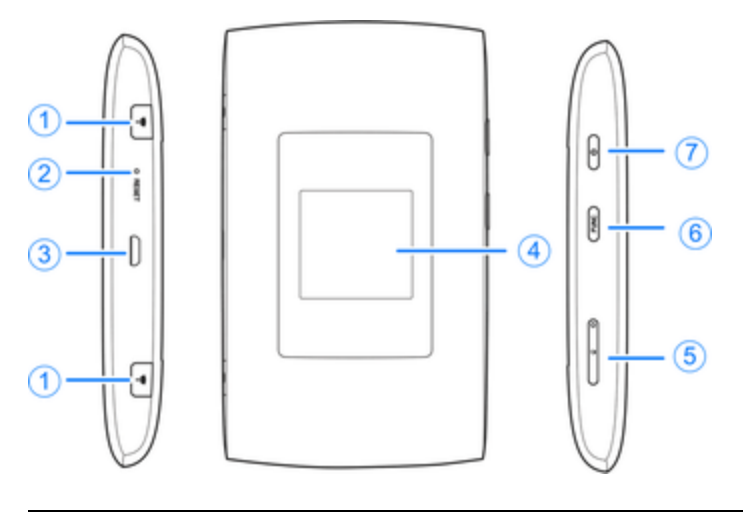

| Parte                            | Descripción                                                         |
|----------------------------------|---------------------------------------------------------------------|
| 1. Antena de interfaz externa    | Conectar la antena externa para aumentar la señal.                  |
| 2. Agujero para restablecer      | Restablecer tu Hotspot a los valores predeterminados de<br>fábrica. |
| 3. Conector de carga/ micro-USB  | Conectar el cable micro-USB para cargar o conexiones de anclaje.    |
| 4. Pantalla LCD                  | Ver el estado del dispositivo y mostrar el menú de opciones.        |
| 5. Ranura para tarjetas nano-SIM | Instalar la tarjeta nano-SIM.                                       |

| Parte                   | Descripción                                                                                           |  |  |  |  |
|-------------------------|----------------------------------------------------------------------------------------------------|--|--|--|--|
| 6. Tecla función (FUNC) | <ul> <li>Cuando la pantalla esté apagada, presiona para<br/>reactivar la pantalla.</li> </ul>         |  |  |  |  |
|                         | <ul> <li>Cuando la pantalla esté encendida, presiona para<br/>acceder al menú de opciones.</li> </ul> |  |  |  |  |
| 7. Tecla de encendido   | Mantén presionado para activar o desactivar tu Hotspot.                                               |  |  |  |  |

**¡PRECAUCIÓN!** Si insertas un accesorio en el conector incorrecto, es posible que dañes el hotspot.

### Íconos

| Ícono | Descripción                                     |
|-------|-------------------------------------------------|
|       | Intensidad de señal de red                      |
| LTE   | Tipo de red                                     |
|       | Estado de roaming                               |
| ₹     | Conectado a Internet                            |
|       | Estado Wi-Fi y el número de usuarios conectados |
|       | Nivel de la batería                             |

# **Restablecer tu hotspot**

Si necesitas restablecer el dispositivo a sus valores predeterminados de fábrica, usa un alfiler para mantener presionado el orificio de **Restablecer** (mostrado a continuación) durante 3-10 segundos.

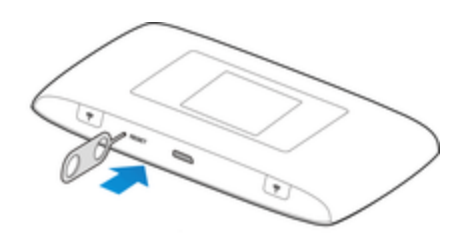

# Cargar la batería

Sigue estas instrucciones para cargar la batería del hotspot con el adaptador CA incluido o mediante una conexión USB con la computadora.

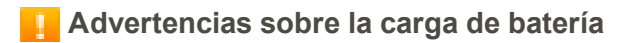

**Condiciones de carga**: A bajas temperaturas el rendimiento de carga se disminuye. Carga en temperaturas entre  $0^{\circ}$ C –  $55^{\circ}$ C. No cargues en lugares con condiciones de alta humedad. La carga USB puede estar no disponible dependiendo de la temperatura del hotspot.

**Utiliza solamente accesorios incluidos**: Siempre usa el adaptador CA incluido o el cable micro USB.

Advertencia para uso prolongado: Tu dispositivo puede calentarse cuando se use durante un largo período de tiempo o durante la carga, especialmente en altas temperaturas. El contacto prolongado con la piel puede causar lesiones de quemaduras de baja temperatura.

### Carga con el adaptador CA

Sigue estas instrucciones para cargar el hotspot con el adaptador CA incluido.

1. Conecta el cable USB en el conector para cargador/micro-USB que se encuentra en la parte inferior de tu hotspot.

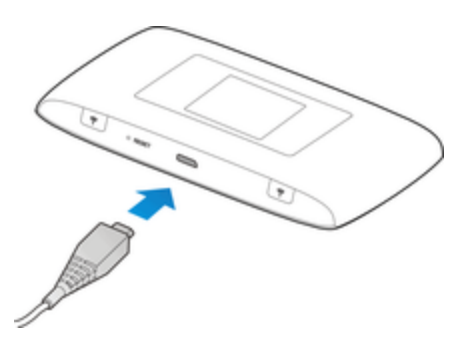

- 2. Conecta el otro extremo del cable USB en el adaptador CA.
- 3. Enchufa el adaptador CA a un tomacorriente.

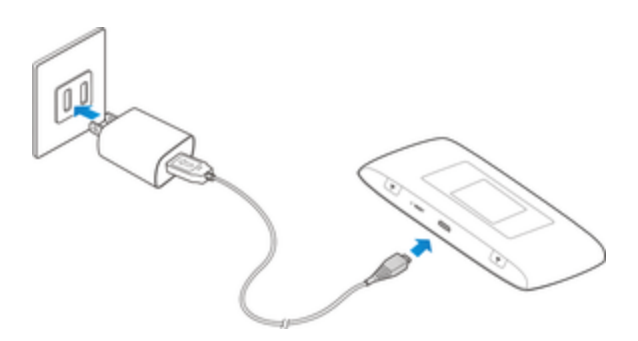

- 4. Al terminar la carga, desconecta el hotspot del cargador.
  - Desenchufa el adaptador CA del tomacorriente y retira el cable USB del hotspot y del adaptador CA.

**I** ZTE Warp Connect y el adaptador CA se calientan

Tu hotspot y el adaptador CA pueden calentarse durante la carga. Esto no es una avería. Sin embargo, deja de usarlos inmediatamente si se tornan extremadamente calientes; esto puede indicar una avería.

### Carga con una conexión de PC

Antes de usar una conexión de PC para cargar el hotspot, asegúrate de que la computadora esté encendida.

- 1. Inserta el extremo pequeño del cable USB en el conector para cargador/micro-USB que se encuentra en la parte inferior del hotspot.
- 2. Inserta el extremo grande del cable USB en un puerto USB externo de tu computadora.

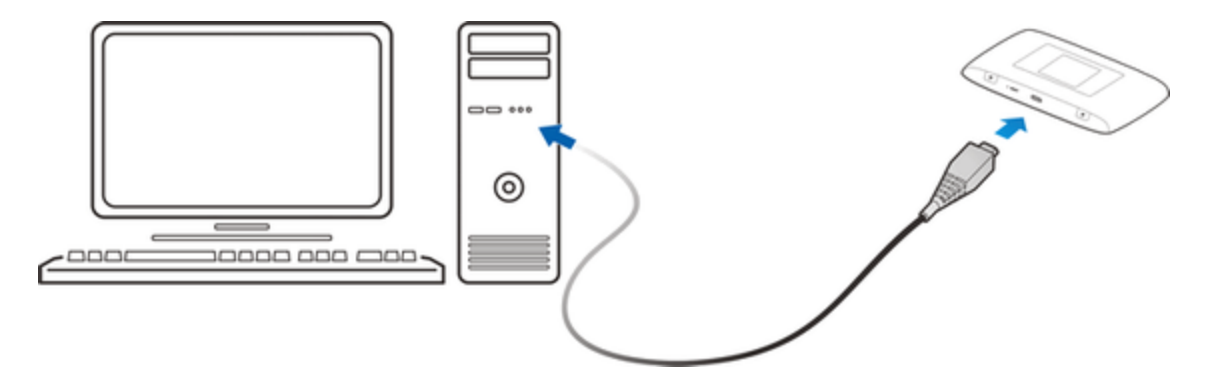

3. Cuando termine la carga, desconecta el cable USB del hotspot y de la computadora.

# Tarjeta nano-SIM

La tarjeta nano-SIM es una tarjeta IC que contiene el número de teléfono asociado con el hotspot e información adicional sobre el cliente. La tarjeta nano-SIM de tu hotspot está preinstalada y solo debe accederse a ella si se solicita por un representante de servicio al cliente.

### Manipulación de una tarjeta nano-SIM

Ten en cuenta lo siguiente cuando manipules una tarjeta nano SIM.

- Eres responsable de cualquier daño causado por insertar la tarjeta nano-SIM en un lector de tarjeta de otra marca de IC, etc. Sprint no es responsable en tal caso.
- Mantén siempre limpio el chip de la tarjeta IC.
- Límpialo con un paño seco y suave.
- Evita aplicar etiquetas. Se podría dañar la tarjeta nano SIM.
- Consulta las instrucciones de manipulación incluidas con la tarjeta nano SIM.
- La tarjeta SIM es propiedad de Sprint.

- La tarjeta SIM se puede reemplazar (con un costo) en caso de pérdida o daño.
- Devuelve la tarjeta nano-SIM a Sprint cuando canceles el abono.
- Las tarjetas nano-SIM devueltas se reciclan para fines medioambientales.
- Ten en cuenta que las especificaciones y el funcionamiento de la tarjeta nano SIM pueden cambiar sin previo aviso.
- Se recomienda mantener una copia de la información almacenada en la tarjeta nano SIM. Sprint no es responsable por los daños de la información almacenada que se pierda.
- Sigue siempre los procedimientos de emergencia para suspender el servicio en caso de pérdida o robo de tu tarjeta SIM o hotspot (con la tarjeta SIM insertada). Para obtener detalles, comunícate con el servicio de atención al cliente.
- Siempre apaga el hotspot antes de insertar o extraer la tarjeta nano-SIM.

### Insertar la tarjeta nano-SIM

Sigue estas instrucciones para insertar una tarjeta nano SIM. No olvides apagar el hotspot antes de insertar una tarjeta SIM.

**Nota**: La tarjeta nano-SIM del hotspot está instalada previamente. Estas instrucciones son solo de referencia.

1. Inserta el extremo de un clip pequeño u otra herramienta de expulsión en el agujero junto a la ranura para tarjeta nano-SIM.

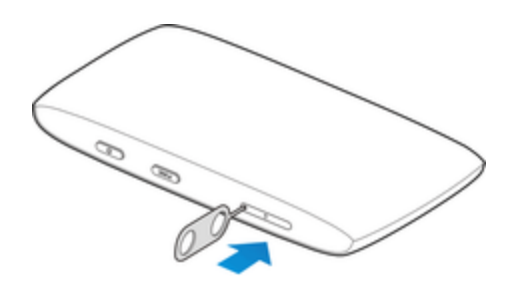

2. Retira la tarjeta nano-SIM existente (si está presente) de la bandeja.

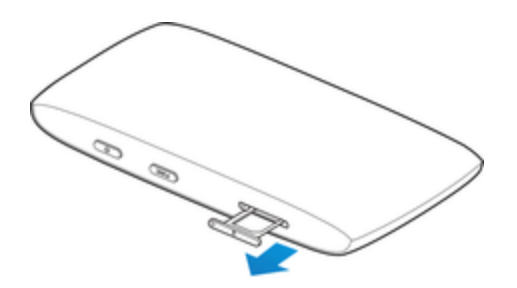

3. Sujeta la tarjeta nano-SIM de reemplazo con los contactos hacia arriba y colócala en la bandeja.

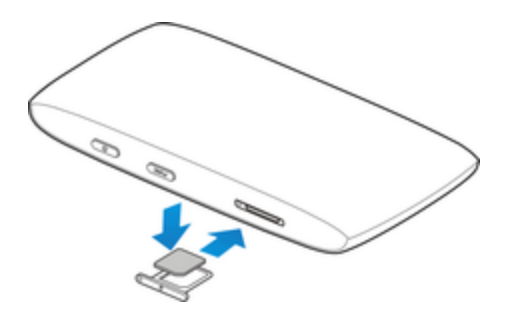

- Insértala con cuidado, con el chip Gold IC hacia arriba.
- 4. Cuidadosamente empuja la bandeja de la tarjeta de vuelta en la ranura.

## Encender y apagar el hotspot

Las siguientes instrucciones explican cómo encender y apagar tu hotspot.

### **Encender el hotspot**

- Mantén presionada la tecla de Encendido.
- \* La función de Wi-Fi de tu hotspot se activa y se conecta automáticamente a Internet.

### Apagar el hotspot

- Mantén presionada la tecla de Encendido para apagar el hotspot.
- El hotspot se apagará.

# Usando tu dispositivo

Las siguientes acciones describen cómo usar tu hotspot móvil ZTE Warp Connect.

# **Operaciones básicas**

En los siguientes temas, se describen las funciones y operaciones básicas de tu hotspot.

# Aspectos básicos

En los siguientes temas, encontrarás un resumen de las operaciones básicas del dispositivo.

### Instalación del dispositivo

El ZTE Warp Connect funciona con la red móvil de tu prestadora de servicio móvil.

Coloca el ZTE Warp Connect en un lugar donde exista una fuerte señal desde una torre de señal, típicamente cerca una ventana o pared externa.

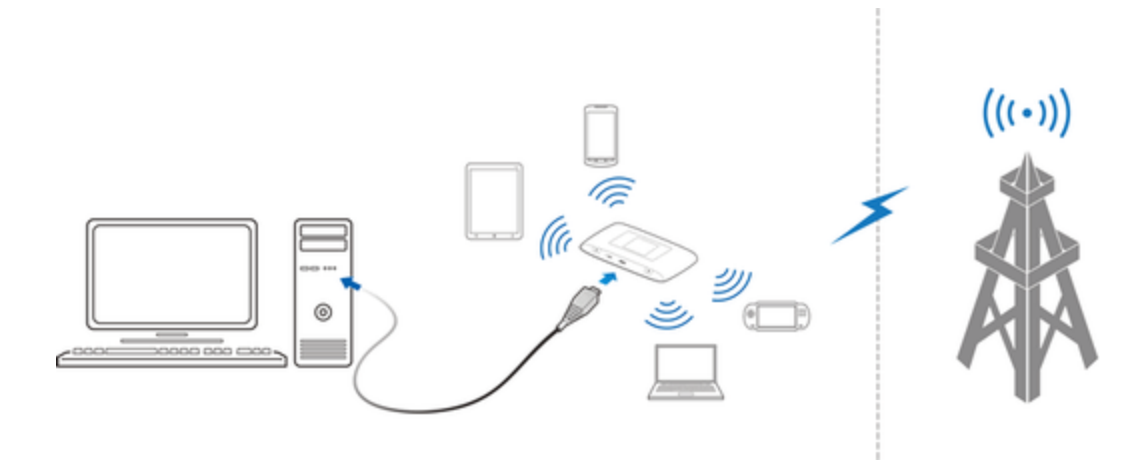

### **Resumen de Wi-Fi (WLAN)**

A continuación se presentan los aspectos básicos de la función de Wi-Fi (WLAN) de tu dispositivo.

### Información de Wi-Fi (WLAN)

- Configuración avanzada: Cambiar la configuración de Wi-Fi (WLAN) de tus dispositivos como se solicite.
- Conexión simultánea: Usar tu dispositivo para conectar hasta 10 dispositivos Wi-Fi simultáneamente.
- Actualizaciones automáticas para optimizar la conexión Wi-Fi: Cuando esté conectado a Wi-Fi, se pueden recibir y actualizar las configuraciones de optimización de conexión.
- Precauciones de uso de Wi-Fi (WLAN)

Para aumentar la seguridad, se recomienda que cambies el nombre de red predeterminado (SSID) y la clave de seguridad (WPA) después de configurar tu dispositivo.

### Resumen de Wi-Fi (WLAN)

- Tu dispositivo soporta IEEE 802.11b/g/n. Conecta dispositivos Wi-Fi (PC, consola de videojuegos, etc) mediante Wi-Fi para usar transferencias inalámbricas de datos.
- Tu dispositivo soporta la Configuración protegida de Wi-Fi (WPS), que permite que la configuración de conexión Wi-Fi se ajuste fácilmente en cualquier dipositivo compatible con WPS.
- Ingresa el SSID del router Wi-Fi y las claves WPA para conectar dispositivos Wi-Fi no compatibles con WPS.
  - Estas configuraciones deben realizarse cuando el dispositivo se conecte por primera vez a otro dispositivo Wi-Fi. Después, simplemente activa Wi-Fi (WLAN) para conectar automáticamente tu hotspot al dispositivo Wi-Fi (WLAN).

### Activar la función Wi-Fi (WLAN)

Sigue las instrucciones a continuación para activar la función Wi-Fi de tu dispositivo y conectarte a Internet mediante una conexión de red LTE disponible. Tu dispositivo busca y realiza una conexión automáticamente al encenderse. Usa la UI Web para seleccionar una red.

- 1. Enciende tu ZTE Warp Connect y tu dispositivo con Wi-Fi.
- 2. Abre la aplicación de Wi-Fi o los controles en la computadora o el dispositivo con Wi-Fi que desees conectar a tu ZTE Warp Connect y busca el nombre Wi-Fi 'SprintHotspot\_xxx'.
- 3. Cuando se pida, ingresa tu contraseña de Wi-Fi.
- 4. Tu dispositivo con Wi-Fi ahora está conectado a Internet.

**Nota**: Puede ver la etiqueta en el dispositivo para obtener el SSID de Wi-Fi y contraseña predeterminados.

# **Resumen de UI Web**

Usa la UI Web del dispositivo en un navegador para revisar o cambiar tu configuración de hotspot desde un dispositivo conectado ya sea mediante Wi-Fi o usando una conexión USB directa.

### Lazar la UI Web

- 1. Asegúrate que la conexión entre tu dispositivo y el cliente sea correcta.
- Inicia el navegador de Internet e ingresa http://192.168.128.1 o http://myhotspot en la barra de dirección. La página de inicio de sesión aparece como sigue. La siguiente ilustración es solo una referencia.

| iprint ≽                                                                                                    |            |          |                  | al. | Sprint | LTE   | WiFi | ۲        | 0     |
|----------------------------------------------------------------------------------------------------|------------|----------|------------------|-----|--------|-------|------|----------|-------|
|                                                                                                    |            |          |                  |     | Es     | pañol | ~    | Cerrar S | esion |
| Inicio                                                                                                    | Disp. cone | tados    | Ajustes          |     | Apro   | ж.    |      | Ayuda    |       |
| ienvenido al MF920VS                                                                                                    |            |          |                  |     |        |       |      |          |       |
| Conexión                                                                                                    |            | Uso de   | Datos Móviles    |     |        |       |      |          |       |
| al Sprint                                                                                                    | נדב 🧰      | Comproba | r Uso de Datos 📶 |     |        |       |      |          |       |
| Estado de Red                                                                                                    | Conectado  |          |                  |     |        |       |      |          |       |
| Red                                                                                                    | LTE        |          |                  |     |        |       |      |          |       |
| Tiempo de conexión                                                                                                    | 00:00:56   |          |                  |     |        |       |      |          |       |
| Datos Móviles Usados                                                                                                    | 63.92KB    |          |                  |     |        |       |      |          |       |
| Descon                                                                                                    | ectar      |          |                  |     |        |       |      |          |       |
|                                                                                                    |            |          |                  |     |        |       |      |          |       |
|                                                                                                    |            |          |                  |     |        |       |      |          |       |
| <sprinthotspot_28< td=""><td>8&gt;</td><td></td><td></td><td></td><td></td><td></td><td></td><td></td><td></td></sprinthotspot_28<> | 8>         |          |                  |     |        |       |      |          |       |
|                                                                                                    |            |          |                  |     |        |       |      |          |       |
|                                                                                                    |            |          |                  |     |        |       |      |          |       |

**Nota**: Haga clic en menú desplegable "Inglés" para seleccionar "Español" como el idioma predeterminado.

- 3. Haz clic en **Iniciar Sesión** en la esquina superior derecha de la página y luego ingresa la contraseña de la UI Web (la contraseña por defecto es **password**).
- 4. Haz clic en Iniciar Sesión para acceder a la UI Web.

# Inicio

Revisa el estado actual de la conexión de red y el uso de datos en la página Inicio.

| Sprint ≽                                                                                                    |              |           |                         | - | Sprint | LTE     | WiFio  | ۲         |       |
|----------------------------------------------------------------------------------------------------|--------------|-----------|-------------------------|---|--------|---------|--------|-----------|-------|
|                                                                                                    |              |           |                         |   | Et     | spañol  | $\sim$ | Cerrar Se | esión |
| Inicio                                                                                                    | Disp. conect | ados      | Ajustes                 |   | Apro   | )<br>X. |        | Ayuda     |       |
| Bienvenido al MF920VS                                                                                                    |              |           |                         |   |        |         |        |           |       |
| Conexión                                                                                                    |              | Uso de L  | atos Móviles            | : |        |         |        |           |       |
| al Sprint                                                                                                    | ute 🧕        | Comprobar | Uso de Datos <u>rul</u> |   |        |         |        |           |       |
| Estado de Red                                                                                                    | Conectado    |           |                         |   |        |         |        |           |       |
| Red                                                                                                    | LTE          |           |                         |   |        |         |        |           |       |
| Tiempo de conexión                                                                                                    | 00:00:56     |           |                         |   |        |         |        |           |       |
| Datos Móviles Usados                                                                                                    | 63.92KB      |           |                         |   |        |         |        |           |       |
| Descon                                                                                                    | ectar        |           |                         |   |        |         |        |           |       |
| <sprinthotspot_28< td=""><td>8&gt;</td><td></td><td></td><td></td><td></td><td></td><td></td><td></td><td></td></sprinthotspot_28<> | 8>           |           |                         |   |        |         |        |           |       |
|                                                                                                    |              |           |                         |   |        |         |        |           |       |

## **Dispositivos conectados**

La pestaña de Dispositivos conectados te permite confirmar los nombres y las direcciones MAC de los dispositivos conectados actualmente a tu ZTE Warp Connect y establecer permisos de acceso.

### **Revisar los dispositivos conectados**

Haz clic en Dispositivos conectados > Conectado para mostrar la lista de dispositivos conectados.

| Inicio             | Disp. conectados                                                                        | Ajustes                                                      | Aprox.                                        | Ayuda                         |
|--------------------|-----------------------------------------------------------------------------------------|--------------------------------------------------------------|-----------------------------------------------|-------------------------------|
| Conectado          | Disp. conecta                                                                           | dos                                                          |                                               |                               |
| Permisos de acceso | Los disposit<br>variar con la                                                           | ivos conectados a su red Wi<br>a cantidad de dispositivos co | -Fi utilizan datos de su plan de<br>nectados. | e datos. El rendimiento puede |
|                    | <sprinthotspot< th=""><th>_716&gt;</th><th></th><th>0 Dispositivo</th></sprinthotspot<> | _716>                                                        |                                               | 0 Dispositivo                 |
|                    | Equipo conecta                                                                          | do a USB                                                     |                                               |                               |
|                    | MININT-KS                                                                               | TQS72 insertad                                               | do 36:4b:50:b7:e                              | if.da                         |

### Establecer permisos de acceso

Controla la capacidad del usuario en acceder a Wi-Fi como principal o invitado. Al cambiar este estado se actualizará inmediatamente la capacidad de los dispositivos listados en acceder a Wi-Fi desde este dispositivo, incluso si tienen la contraseña.

1. Haz clic en **Dispositivo conectados > Permisos de acceso**.

| Inicio                          | Disp. conectados                                                                                        | Ajustes                                                                                                   | Aprox.                                                                                                    | Ayuda                                                                                                    |
|---------------------------------|----------------------------------------------------------------------------------------------------|----------------------------------------------------------------------------------------------------|----------------------------------------------------------------------------------------------------|----------------------------------------------------------------------------------------------------|
| Conectado<br>Permisos de acceso | Permisos de a<br>Controlar la capació<br>actualizará inmediar<br>a Wi-Fi desde este<br>Estado de acceso | cceso<br>lad de los usuarios para ac<br>amente el estado de capac<br>dispositivo.<br>Permitir<br>Permitir | ceder a Wi-Fi de 2.4 GHz. Si c<br>idad de los dispositivos menci<br>r a todos los dispositivos acce<br>r solo a los usuarios que figura | ambias este estado, se<br>onados para tener acceso<br>der con contraseña<br>an en la lista de Permitidos |
|                                 | Lista de disposit                                                                                       | ivos permitidos                                                                                           |                                                                                                    | Guardar cambios                                                                                          |

2. Selecciona un estado de acceso y luego haz clic en Guardar cambios.

# Ajustes

Configura tu ZTE Warp Connect, incluyendo Wi-Fi, Red móvil, Dispositivo y Router avanzado.

### Configuración básica de Wi-Fi

Ajusta la configuración básica de Wi-Fi de tu ZTE Warp Connect.

1. Haz clic en **Ajustes** > **Conf. de Wi-Fi** > **Básica** para mostrar los parámetros básicos de red inalámbrica.

| Inicio             | Dis |                                                                                                    | Ajustes                                                             | Aprox.                    | Ayuda                                                                            |  |  |  |
|--------------------|-----|----------------------------------------------------------------------------------------------------|---------------------------------------------------------------------|---------------------------|----------------------------------------------------------------------------------|--|--|--|
| Conf. de Wi-Fi     | ~   | Configuración l                                                                                                    | básica de Wi-Fi                                                     |                           |                                                                                  |  |  |  |
| Básica             |     |                                                                                                    |                                                                     |                           |                                                                                  |  |  |  |
| Avanzada           |     | Administre los ajuste<br>autenticación y prefe                                                                                                    | is básicos para configurar su<br>mancias de transmisión pars        | nombre de transmis        | ión Wi-Fi, contraseña, métodos de<br>roblemas descués de haber                   |  |  |  |
| Red móvil          | >   | evienuovouri y pretenencias de transmisión personanzados. Si tiene problemas después de naber<br>personalizado la configuración, solo seleccione Wi-Fi Settings Reset (Restablecer configuración Wi-Fi) en la |                                                                     |                           |                                                                                  |  |  |  |
| Dispositivo        | >   | parte inferior de esta                                                                                                    | página. Los ajustes básicos                                         | volverán a sus valo       | res predeterminados.                                                             |  |  |  |
| Enrutador avanzado | >   | <sprinthotspot_< td=""><td>.716&gt;</td><td></td><td></td></sprinthotspot_<>                                                                                                    | .716>                                                               |                           |                                                                                  |  |  |  |
|                    |     | Nombre del Wi-Fi *                                                                                                    | SprintHotsp                                                         | ot_716                    | También se conoce como SSID.                                                     |  |  |  |
|                    |     | Contraseña de Wi-Fi                                                                                                    | • • • • • • • • • • • • • • • • • • • •                             |                           | 8-63 caracteres ASCII.                                                           |  |  |  |
|                    |     |                                                                                                    | Mostrar                                                             | contraseña                |                                                                                  |  |  |  |
|                    |     | Mostrar nombre de V                                                                                                    | Vi-Fi 💿 Encende                                                     | r 🔵 Apagar                | Permite que el nombre de WI-FI se<br>muestre en el dispositivo.                  |  |  |  |
|                    |     | Mostrar contraseña d                                                                                                    | de Wi-Fi 💿 Encende                                                  | r 🔵 Apagar                | Permite que la contraseña de WI-PI se<br>muestre en el dispositivo.              |  |  |  |
|                    |     | Ocultar SSID                                                                                                    | Encende                                                             | r 💿 Apagar                | OFF permite transmitir el nombre WI-FL                                           |  |  |  |
|                    |     | Método de autenticas                                                                                                    | ción WPA2-PSK                                                       | ~                         |                                                                                  |  |  |  |
|                    |     | Método de cifrado                                                                                                    | AES+TKIP                                                            | $\sim$                    |                                                                                  |  |  |  |
|                    |     | Aislamiento WI-Fi                                                                                                    | Encende                                                             | r 📄 Apagar                | Al activar ON evitară que los dispositivos<br>conectados se comuniquen entre sí. |  |  |  |
|                    |     | Conexiones máx                                                                                                    | imas                                                                |                           |                                                                                  |  |  |  |
|                    |     | Conexiones máxima:                                                                                                    | s 10                                                                | $\sim$                    | Selecciona el número máximo de<br>dispositivos permitidos para conectar al       |  |  |  |
|                    |     | Se puede asignar un núm<br>exceder el número máximo                                                                                                    | ero máximo de dispositivos permitiós<br>o de conexiones permitidas. | os para conectarse a cada | red. El número total de dispositivos no puede                                    |  |  |  |
|                    |     | Restablecimient                                                                                                    | to de configuración de                                              | e Wi-Fi                   |                                                                                  |  |  |  |
|                    |     | Esta operación volve                                                                                                    | erá la configuración básica V                                       | Vi-Fi a sus valores pr    | edeterminados.                                                                   |  |  |  |
|                    |     |                                                                                                    |                                                                     |                           | Pecebar                                                                          |  |  |  |
|                    |     |                                                                                                    |                                                                     |                           | G sardar cambles                                                                 |  |  |  |

- Nombre de Wi-Fi: Identificador del conjunto de servicios (SSID). Ingresa una cadena con menos de 32 caracteres como el nombre de tu red inalámbrica de área local (WLAN).
- Contraseña de Wi-Fi: Ingresa la contraseña de Wi-Fi. (La contraseña predeterminada es password.)
- Mostrar nombre de Wi-Fi: Permitir que el nombre de Wi-Fi se muestre en el dispositivo.
- Mostrar contraseña de Wi-Fi: Permitir que la contraseña de Wi-Fi se muestre en el dispositivo.
- Ocultar SSID: Activar o desactivar esta función. Si está seleccionado ON, el nombre de Wi-Fi no se emitirá.
- Método de autenticación: Los métodos de autenticación se describen a continuación.

| Modo     | Descripción                                                                                                    |
|----------|----------------------------------------------------------------------------------------------------|
| ABIERTO  | No se realizará la autenticación ni encriptación. Existen riesgos que<br>la información privada pueda ser interceptada o la red sea usada<br>por personas no autorizadas. |
| WPA2-PSK | Es la versión más segura de WPA con la implementación de la norma 802.11i.                                                                                                |

- Método de cifrado: Seleccionar un método de encriptación desde la lista desplegable.
- Aislamiento Wi-Fi: Activar o desactivar esta función. Si está seleccionado ON, los dispositivos conectados al SSID de Wi-Fi no podrán comunicarse entre sí.
- **Conexiones máximas:** Escoge el número máximo de dispositivos que pueden conectarse simultáneamente a tu ZTE Warp Connect.
- Restablecimiento de configuración de Wi-Fi: Haz clic en el botón Resetear para restablecer todas las configuraciones de Wi-Fi a sus valores predeterminados.
- 2. Haz clic en **Guardar cambios**para guardar tu configuración.

### Configuración de Wi-Fi avanzada

Ajusta la configuración avanzada de Wi-Fi de tu ZTE Warp Connect.

Precauciones al usar la configuración de Wi-Fi avanzada

Estas configuraciones avanzadas solo deben cambiarse por circunstancias específicas.

1. Haz clic en **Ajustes** > **Conf. de Wi-Fi** > **Avanzada** para ver los parámetros avanzados de red inalámbrica y las configuraciones de WPS mostradas en la siguiente figura.

| Inicio                   | Di | sp. conectados                                                                 | Ajustes                  | Aprox.                    | Ayuda           |
|--------------------------|----|--------------------------------------------------------------------------------|--------------------------|---------------------------|-----------------|
| Conf. de Wi-Fi<br>Básica | ~  | Configuración ava                                                              | anzada de Wi-Fi          |                           |                 |
| Avanzada                 |    | Esta configuración avanz                                                       | ada solo debería modific | carse para circunstancias | específicas.    |
| Red móvil                | >  | Cronómetro de TCP                                                              | 300                      |                           |                 |
| Dispositivo              | >  | NAT *                                                                          |                          |                           |                 |
| Enrutador avanzado       | >  | Cronómetro de UDP                                                              | 300                      |                           |                 |
|                          |    | NAT *                                                                          |                          |                           |                 |
|                          |    | <sprinthotspot_716< th=""><th>&gt;</th><th></th><th></th></sprinthotspot_716<> | >                        |                           |                 |
|                          |    | Modo 802.11                                                                    | Automático               | $\sim$                    |                 |
|                          |    | Ancho de banda de la                                                           | 20MHzi40MHz              | $\sim$                    |                 |
|                          |    | frecuencia                                                                     |                          |                           |                 |
|                          |    | Canal                                                                          | Automático               | $\sim$                    |                 |
|                          |    |                                                                                |                          |                           | Ouardar cambios |
|                          |    | WPS                                                                            |                          |                           |                 |
|                          |    | SSID                                                                           | SprintHotspot_716        |                           |                 |
|                          |    | WPS *                                                                          | Conexión por boto        | in                        |                 |
|                          |    |                                                                                | O PIN                    |                           |                 |
|                          |    |                                                                                |                          |                           | Aplicar         |

- Cronómetro de TCP NAT: Establecer el temporizador de TCP NAT.
- Cronómetro de UDP NAT: Establecer el temporizador de UDP NAT.
- Modo 802.11: Seleccionar un modo 802.11 desde la lista desplegable.
- Ancho de banda de la frecuencia: Seleccionar una banda de frecuencias desde la lista desplegable.
- Canal: Seleccionar un canal Wi-Fi desde la lista desplegable.
- 2. Haz clic en **Guardar cambios** para guardar tu configuración.

#### Configuración de WPS

Puedes habilitar la Configuración de Wi-Fi protegido (WPS) por los modos PIN (Código PIN) o PBC (apretar botón) en esta página. Si tu dispositivo cliente soporta WPS, no necesitas ingresar manualmente la contraseña cuando WPS esté disponible.

- **SSID:** Selecciona el nombre de red inalámbrica a la cual deseas conectarte.
- **PIN:** Ingresa el PIN que se genera por el cliente de acceso inalámbrico.

#### Conexión por pulsación de botón

Para configurar una Conexión por pulsación de botón:

- 1. Selecciona el modo PBC en la UI de WPS del cliente.
- 2. Selecciona el modo **Conexión por pulsación de botón** en la página WPS de tu ZTE Warp Connect y haz clic en **Aplicar**.
- 3. Selecciona **WPS** en la pantalla de tu ZTE Warp Connect para activar la función WPS.
- 4. Presiona el botón "siguiente" en la UI de WPS del cliente. Después de unos segundos el cliente puede acceder a la WLAN, y el resultado se mostrará en la UI de WPS del cliente.

### Configuración de redes móviles

Administrar la configuración de redes móviles.

### Configuración móvil

1. Selecciona **Ajustes** > **Red móvil** > **Config. LAN**. La página de Configuración LAN se muestra en la siguiente figura.

| Inicio             | Di     | sp. conectados     | Ajustes                      | Aprox.                                      | Ayuda                                                      |
|--------------------|--------|--------------------|------------------------------|---------------------------------------------|------------------------------------------------------------|
| Conf. de Wi-Fi     | >      | Config. LAN        |                              |                                             |                                                            |
| Red móvil          | $\sim$ |                    |                              |                                             |                                                            |
| Config. LAN        |        | Administre la cone | xión de datos de su banda an | cha movil.                                  |                                                            |
| APN                |        | Datos móviles      | 🔵 Encender 🔵 Aş              | agar Apague los datos<br>todo el tráfico de | s móviles para prevenir que<br>Internet use la conexión de |
| Avanzada           |        | Concern and an     | Constant Constant            | datos móviles.                              |                                                            |
| Dispositivo        | >      | Conex. autom.      | Encender A                   | agar                                        |                                                            |
| Enrutador avanzado | >      |                    |                              |                                             |                                                            |
|                    |        |                    |                              |                                             | Guardar cambios                                            |

- Datos móviles: Activar o desactivar los datos móviles. Apágalo para evitar que todo el tráfico de Internet use la conexión de banda ancha móvil.
- Conexión automática: Activar o desactivar la Conexión automática.
- 2. Haz clic en **Guardar cambios** para guardar tu configuración.

### APN

 Selecciona Ajustes > Red móvil > APN. Los parámetros predeterminados de APN se muestran en la siguiente figura. Puedes usar los APN predeterminados para conectarte a Internet. También puedes agregar nuevos APNs.

| Inicio                   |   | Disp. cone | ectados              | -<br>Aju | ¢.<br>Istes          | Apr        | ox.            | Ayuda           |
|--------------------------|---|------------|----------------------|----------|----------------------|------------|----------------|-----------------|
| Conf. de Wi-Fi           | > | Con        | figuración d         | iel APN  |                      |            |                |                 |
| Red móvil<br>Config. LAN | ~ | Activo     | Nombre del<br>Perfil | APN      | Nombre de<br>Usuario | Contraseña | Tipo de<br>PDP | Autenticación   |
| APN<br>Avanzada          |   | ٠          | ota                  |          |                      |            |                |                 |
| Dispositivo              | > |            |                      |          |                      |            |                |                 |
| Enrutador avanzado       | > |            |                      |          |                      |            |                |                 |
|                          |   | Agre       | gər                  |          |                      |            |                | Guardar cambios |

Para agregar un nuevo APN, sigue los pasos a continuación:

1. Haz clic en **Agregar** para acceder a la página siguiente.

| Inicio                   | D | isp. cone | ectados              | Aj      | <b>O</b> ustes       | Ap         | Drox.          |           | Ayuda           |
|--------------------------|---|-----------|----------------------|---------|----------------------|------------|----------------|-----------|-----------------|
| Conf. de Wi-Fi           | > | Con       | figuración d         | lel APN |                      |            |                |           |                 |
| Red móvil<br>Config. LAN | ~ | Activo    | Nombre del<br>Perfil | APN     | Nombre de<br>Usuario | Contraseña | Tipo de<br>PDP | Autentica | ción            |
| APN<br>Avanzada          |   | •         | ota                  |         |                      |            |                | NONE -    | d durates       |
| Dispositivo              | > |           |                      |         |                      |            | IPV4 V         | NUNE      | Cancelar        |
| Enrutador avanzado       | > |           |                      |         |                      |            |                |           | Cancelar        |
|                          |   |           |                      |         |                      |            |                |           |                 |
|                          |   | Aon       | anar                 |         |                      |            |                |           |                 |
|                          |   |           | .g                   |         |                      |            |                | 0         | Auardar cambios |

2. Ingresa los parámetros relacionados como se describe en la tabla siguiente.

| Parámetros              | Descripción                                                                                             |
|-------------------------|----------------------------------------------------------------------------------------------------|
| Nombre de perfil activo | Escribe el nombre de perfil.                                                                            |
| APN                     | Escribe la cadena de APN.                                                                               |
| Nombre de usuario       | El nombre de usuario se usa para obtener la autenticación desde el ISP cuando se establece la conexión. |
| Contraseña              | La contraseña se usa para obtener la autenticación desde el<br>ISP cuando se establece la conexión.     |

| Parámetros    | Descripción                                                                                                    |
|---------------|----------------------------------------------------------------------------------------------------|
| Tipo de PDP   | Escoge un tipo de PDP desde la lista desplegable, IPv4 / IPv6<br>/ IPv4&IPv6.                                                                                                    |
| Autenticación | El Protocolo de autenticación por contraseña (PAP)<br>proporciona un método sencillo sin encriptación para que el<br>par establezca su identidad usando un saludo bidireccional. El<br>Protocolo de autenticación por desafío mutuo (CHAP) se usa<br>para verificar periódicamente la identidad del par usando un<br>saludo de 3 direcciones. |

3. Haz clic en Guardar para agregar el nuevo APN.

### **Opciones adicionales de APN**

- Para activar el nuevo APN, marca el círculo frente a este y luego haz clic en Guardar cambios.
- Para editar el nuevo APN, haz clic en Editar detrás de este y luego cambia la configuración.
- Para eliminar el nuevo APN, haz clic en Eliminar detrás de este.

Nota: EI APN por defecto no se puede editar ni eliminar.

### Configuración avanzada de redes móviles

Precauciones al usar la configuración avanzada de redes móviles

La configuración avanzada de redes móviles solo debe usarse como se indica por el personal de Servicio al cliente de Sprint. Ciertas opciones avanzadas restablecerán las conexiones y programación del dispositivo y requerirán reactivación.

 Selecciona Ajustes > Red móvil > Avanzada para establecer configuraciones avanzadas de red móvil en esta interfaz.

| Inicio                                                                                             | Dis              | sp. conectados                                                                                                   | Ajustes                                                                                                    | Aprox.                                                                                                    | Ayuda                                                                            |
|----------------------------------------------------------------------------------------------------|------------------|----------------------------------------------------------------------------------------------------|----------------------------------------------------------------------------------------------------|----------------------------------------------------------------------------------------------------|----------------------------------------------------------------------------------|
| Conf. de Wi-Fi<br>Red móvil<br>Config. LAN<br>APN<br>Avanzada<br>Dispositivo<br>Enrutador avanzado | ><br>~<br>><br>> | Avanzada<br>Estas operaciones<br>Restablecimien<br>Esta operación, tal<br>restablecerá el mó<br>necesita el MSL. | solo se deben realizar cuano<br>to de valores de fábrica<br>mbién denominada Logística<br>dem a los valores predetermi | to el departamento de atenci<br>de inversión, mostrará la info<br>nados de fábrica. Para realiz<br>Restablecim | ón al cliente se lo indique.<br>ormación provista y<br>ar un restablecimiento se |
|                                                                                                    |                  | Programación d                                                                                                   | le eliminación                                                                                                    |                                                                                                    |                                                                                  |
|                                                                                                    |                  | Utilice esta opción<br>conectarse a la rec                                                                       | para borrar toda la informaci<br>d móvil. Para esta operación                                                          | ón de la cuenta. Deberá reac<br>no se requiere la MSL.                                                         | tivar el dispositivo para<br>Renovar dispositivo                                 |
|                                                                                                    |                  | Perfil de datos                                                                                                  |                                                                                                    |                                                                                                    |                                                                                  |
|                                                                                                    |                  | Ver y editar la info                                                                                             | mación de su Perfil de datos                                                                                           | . Para editar la configuración                                                                                 | existente se necesita la MSL.<br>Ver/editar perfil de datos                      |

- Restablecimiento de valores de fábrica: Toca Restablecimiento de valores de fábrica para restablecer el módem a sus valores predeterminados de fábrica.
- **Programación de eliminación:** Toca **Renovar dispositivo** para borrar toda la información de cuenta.
- Perfil de datos: Toca Ver/Editar perfil de datos para ver y editar tu información de Perfil de datos.

### Configuración del dispositivo

Establecer el modo suspender, administrar la contraseña de la cuenta, actualizar software, realizar copia de seguridad, restaurar, y revisar los registros del sistema.

### Modo de suspención

1. Selecciona **Ajustes** > **Dispositivo** > **Modo de suspención** para establecer el tiempo de espera de la batería en esta página.

| Inicio                                                                                                    | Di | sp. conectados       | Ajus              | ⊁<br>ites     | Aprox.                     | Ayuda           |
|----------------------------------------------------------------------------------------------------|----|----------------------|-------------------|---------------|----------------------------|-----------------|
| Conf. de Wi-Fi                                                                                                    | >  | Modo de Sus          | pensión           |               |                            |                 |
| Red móvil                                                                                                    | >  | Permite al dispositi | ivo activar el mo | odo de espera | cuando no hay dispositivos | conectados.     |
| Dispositivo<br>Modo de Suspensión                                                                                      | ~  | Tiempo de espera     | de la batería     | 5 minutos     | ~                          |                 |
| Interfaz de la Web<br>Actualiz, de software<br>Copia de seg, y rest.<br>Historial de conexión<br>Registros del sistema |    |                      |                   |               |                            | Guardar cambios |
| Enrutador avanzado                                                                                                    | >  |                      |                   |               |                            |                 |

- **Tiempo de espera en la batería:** Selecciona un lapso de tiempo de espera desde la lista desplegable. Cuando se opere con la energía de la batería, el dispositivo cambiará a modo reposo después del lapso de tiempo de espera cuando no hayan dispositivos conectados.
- 2. Haz clic en **Guardar cambios** para guardar tu configuración.

### Interfaz de la Web

1. Selecciona **Ajustes** > **Dispositivo** > **Interfaz de la Web**. Puedes administrar la contraseña de tu cuenta en esta página.

| Inicio                                                                                                    | Di     | sp. conectados                                                  | Ajustes                                                   | Aprox.                    | Ayuda                                  |
|----------------------------------------------------------------------------------------------------|--------|-----------------------------------------------------------------|-----------------------------------------------------------|---------------------------|----------------------------------------|
| Conf. de Wi-Fi                                                                                                    | >      | Interfaz de la V                                                | Veb                                                       |                           |                                        |
| Red móvil                                                                                                    | >      | Master contracts                                                | - Freed                                                   |                           |                                        |
| Dispositivo                                                                                                    | $\sim$ | Mostrar contrasena                                              | Encende                                                   | n 🕑 Apagar                |                                        |
| Modo de Suspensión                                                                                                    |        | Admin de Cuent                                                  | 25                                                        |                           |                                        |
| Interfaz de la Web<br>Actualiz, de software<br>Copia de seg, y rest.<br>Historial de conexión<br>Registros del sistema |        | Puede cambiar la co<br>una contraseña inco<br>Contraseña Actual | ontraseña de esta interfaz w<br>orrecta demasiadas veces. | eb. Es posible que el dis | positivo se bioquee si ingresa         |
| Enrutador avanzado                                                                                                    | >      | Nueva Contraseña                                                |                                                           | m                         | ntrada de 6 caracteres como<br>sínimo. |
|                                                                                                    |        |                                                                 |                                                           |                           | Guardar cambios                        |

- Contraseña Actual: Ingresa la contraseña actual. (La contraseña predeterminada es password.)
- Nueva Contraseña: Ingresar la nueva contraseña.
- Confirmar contraseña: Ingresar la nueva contraseña de nuevo.

2. Haz clic en **Guardar cambios** para guardar tu configuración.

### Actualización de software

1. Selecciona **Ajustes** > **Dispositivo** > **Actualización de software**. Puedes actualizar el software en esta página.

| Inicio                                                  | Dis | p. conectados                              | Ajustes                                                          | Aprox.                                    | Ayuda                      |
|---------------------------------------------------------|-----|--------------------------------------------|------------------------------------------------------------------|-------------------------------------------|----------------------------|
| Conf. de Wi-Fi                                          | >   | Actualiz. de so                            | oftware                                                          |                                           |                            |
| Red móvil                                               | >   | Actualizar perfi                           | 1                                                                |                                           |                            |
| Dispositivo<br>Modo de Suspensión<br>Interfaz de la Web | ~   | Esta operación, tan<br>debe realizarse cua | nbién denominada Configurac<br>Indo lo solicita el personal de l | ión de dispositivos activados ;<br>ayuda. | por el cliente (CIDC) solo |
| Actualiz, de software<br>Copia de seg. y rest.          |     |                                            |                                                                  |                                           | Actualizar perfil          |
| Registros del sistema                                   |     | La PRL se actualiza                        | a automáticamente, pero usted                                    | l puede realizar una actualizad           | ción manual.               |
| Enrutador avanzado                                      | >   |                                            |                                                                  |                                           | Actualizar PRL             |
|                                                         |     | Actualizar firm                            | vare                                                             |                                           |                            |
|                                                         |     | Esto actualiza el firr                     | nware del dispositivo.                                           |                                           |                            |
|                                                         |     |                                            |                                                                  |                                           | Actualizar firmware        |
|                                                         |     | Desbloquear UI                             | cc                                                               |                                           |                            |
|                                                         |     | Haz dic en "Desblo                         | quear UICC" para desbloquea                                      | r tu tarjeta UICC.                        |                            |
|                                                         |     |                                            |                                                                  |                                           | Desbloquear UICC           |

- 2. Selecciona una opción de actualización:
  - Toca **Actualizar perfil** para actualizar tu configuración de red móvil. Este proceso solo debe realizarse bajo la dirección de atención al cliente.
  - Toca Actualizar PRL para actualizar la Lista de roaming preferido del dispositivo.
  - Toca Actualizar firmware para actualizar el firmware del dispositivo.

### Copia de seguridad y restaurar

 Selecciona Ajustes > Dispositivo > Copia de seguridad y restaurar para acceder a los menúes para realizar una copia de seguridad de la configuración del dispositivo a tu computadora, restaurar desde copia de seguridad, y restaurar el dispositivo a sus valores predeterminados de fábrica.

| Inicio                                                            | Di     | sp. conectados      | Ajustes                       | Aprox.                        | Ayuda                     |
|-------------------------------------------------------------------|--------|---------------------|-------------------------------|-------------------------------|---------------------------|
| Conf. de Wi-Fi                                                    | >      | Realizar copia      | de seguridad y resta          | urar                          |                           |
| Red móvil                                                         | >      | Realice una copia o | de seguridad de las configura | aciones y preferencias de su  | u dispositivo en su       |
| Dispositivo                                                       | $\sim$ | computadora.        |                               |                               |                           |
| Modo de Suspensión<br>Interfaz de la Web<br>Actualiz, de software |        | Descargar copia     | a de seguridad                | eu dienneithin nara qua nuin  | uta postauraria           |
| Copia de seg. y rest.                                             |        | Descargar una cop   | va de las conliguraciones de  | su dispositivo para que pue   | eda restaurano            |
| Historial de conexión<br>Registros del sistema                    |        | postenormente.      |                               | Realizar                      | copia de seguridad ahora  |
| Enrutador avanzado                                                | >      | Restaurar a part    | tir de la copia de segurida   | ad                            |                           |
|                                                                   |        | Cargar las configur | raciones de un archivo de co  | pia de seguridad previamen    | te guardado.              |
|                                                                   |        | No existe el fic    | thero Selecc                  | ionar archivo                 | Restaurar ahora           |
|                                                                   |        | Restaurar dispo     | sitivo a los valores pred     | eterminados de fábrica        |                           |
|                                                                   |        | Restaurar las confi | guraciones de todos los disp  | ositivos a los valores predel | terminados de fábrica.    |
|                                                                   |        |                     |                               | Restaurar a los valores p     | redeterminados de fábrica |

Para realizar una copia de seguridad de la configuración del dispositivo a tu computadora, sigue los pasos a continuación:

- 1. Toca Realizar copia de seguridad ahora.
- 2. Toca Guardar en la ventana emergente.
- 3. Escoge una ubicación en tu computadora para guardar el archivo de respaldo.
- 4. Toca Guardar.

Para restaurar desde una copia de seguridad, sigue los pasos a continuación:

- 1. Toca **Seleccionar archivo** para seleccionar el archivo de respaldo en tu computadora.
- 2. Toca **Restaurar ahora**.
- 3. Para restaurar tu dispositivo a sus valores predeterminados de fábrica, toca **Restaurar a los** valores predeterminados de fábrica.

### Historial de conexión

 Selecciona Ajustes > Dispositivo > Historial de conexión, para ver el tráfico de datos del dispositivo.

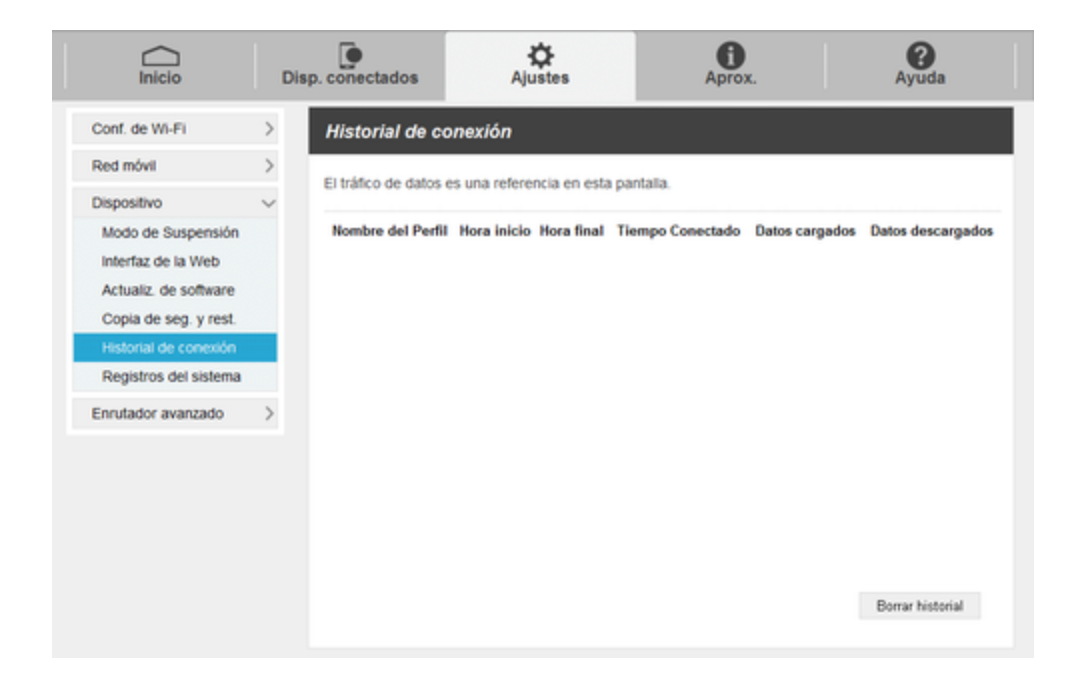

### **Registros del sistema**

 Selecciona Ajustes > Dispositivo > Registros del sistema y luego toca Descargar registros para descargar los registros del sistema en esta página.

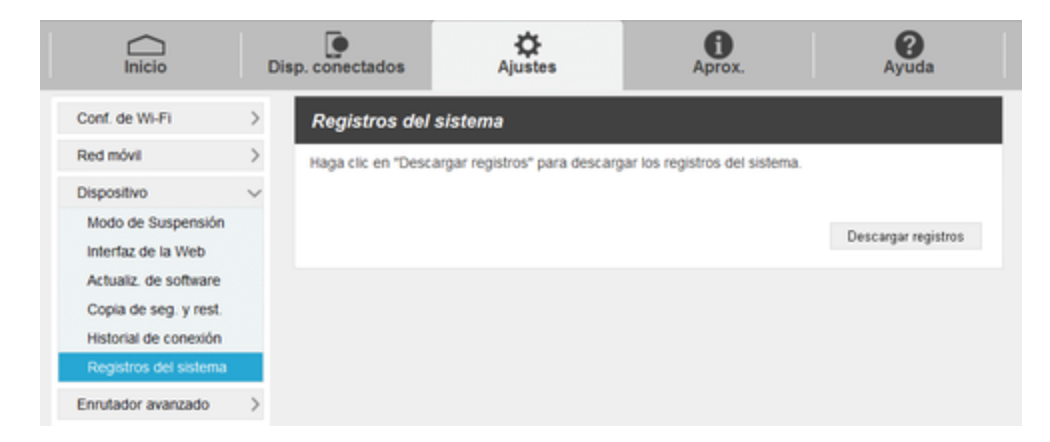

### Configuración avanzada de router

Establecer configuración LAN, Firewall y personalización.

### **Configuración LAN**

1. Selecciona **Ajustes** > **Enrutador avanzado** > **Configuración LAN** para ver la información del dispositivo (mostrada en la siguiente figura).

| Inicio                            | Disp. conectados                                      | Ajustes                                                          | Aprox.                                 | Ayuda             |
|-----------------------------------|-------------------------------------------------------|------------------------------------------------------------------|----------------------------------------|-------------------|
| Conf. de Wi-Fi                    | > Config. LAN                                         | ,                                                                |                                        |                   |
| Red móvil<br>Dispositivo          | > Administre la co                                    | nexión de datos de su banda an<br>conexión está desconectada ant | cha móvil.<br>tes de editar.           |                   |
| Enrutador avanzado<br>Config. LAN | LAN                                                   |                                                                  |                                        |                   |
| Firewall<br>Personalización       | Dirección IP •<br>Máscara de Sub                      | 192.168. 1;<br>red • 255.255.25                                  | 5.0                                    |                   |
|                                   | Tránsito VPN<br>Servidor DHCP                         | Encend                                                           | ido 💿 Apagado<br>ido 💿 Apagado         |                   |
|                                   | IP Pool para el s                                     | servidor DHCP • 192.168. 12<br>DHCP • 1440                       | 28 . 2 · 192.168. 128 .<br>minutos (s) | 200               |
|                                   | Modo DNS                                              |                                                                  |                                        |                   |
|                                   | Su dispositivo s<br>seleccionar uno<br>Modo manual de | elecciona automáticamente un S<br>manualmente.<br>• DNS Encend   | iervidor del nombre de dominio (D      | NS) o usted puede |
|                                   | Dirección DNS                                         | e*                                                               | Obligatori                             | 0                 |
|                                   | Dirección DNS 2                                       | E                                                                | Opcional                               |                   |
|                                   |                                                       |                                                                  |                                        | Guardar cambios   |

- Dirección IP: Dirección IP para la interfaz LAN.
- Máscara de Subred: Máscara de subred para la dirección IP.
- **Tránsito VPN:** El pase VPN debe habilitarse si deseas permitir que los túneles VPN pasen a través del firewall de tu ZTE Warp Connect.
- Servidor DHCP: Activar o desactivar la función de Servidor DHCP.
- IP Pool para el servidor DHCP: Asignar la dirección IP inicial y final para el grupo de direcciones IP.
- **Tiempo de rentado DHCP:** Definir en cuánto tiempo expirará la concesión de dirección IP. La nueva IP será reasignada después que la dirección IP expire.
- Modo manual de DNS: Activar o desactivar el modo DNS manual.
- 2. Haz clic en **Guardar cambios** para guardar tu configuración.

### **Firewall**

 Selecciona Ajustes > Enrutador avanzado > Firewall. Puedes configurar reglas de firewall para proteger tu red de virus y actividad maliciosa en Internet.

| Inicio                    | Disp. conectados                 | Ajustes                            | Aprox.                     | Ayuda                       |
|---------------------------|----------------------------------|------------------------------------|----------------------------|-----------------------------|
| Conf. de Wi-Fi            | > Firewall                       |                                    |                            |                             |
| Red móvil                 | > La función de                  | filtrado de dirección IP y la func | ión de respuesta de ping d | iel puerto de WAN solo      |
| Dispositivo               | > están disponib                 | les cuando se activa el firewall.  |                            |                             |
| Enrutador avanzado        | <ul> <li>Conmutador d</li> </ul> | e firewall 💿 Encend                | do 💮 Apagado               |                             |
| Config. LAN               | Filtrado de dire                 | oción IP 💿 Encend                  | do 🕘 Apagado               |                             |
| Frewal<br>Personalización | Filtre los pag                   | uetes con las siguientes regl      | as cuando se especifique   | e el protocolo, el puerto y |
|                           | la dirección l                   | Ρ.                                 |                            |                             |
|                           | <ul> <li>Puerto de L</li> </ul>  | AN/WAN: El rango de valor es       | 1-85535.                   |                             |
|                           | <ul> <li>Las configu</li> </ul>  | raciones no se activan hasta q     | ve se aplican.             |                             |
|                           |                                  | and the Structure                  |                            | Particular Participant      |
|                           | Cirection IP de C                | AN PUETO LAN DITECCION             | P BAS PUBLIC BAS           | Protocolo Estado de red     |
|                           | Agregar                          |                                    |                            |                             |
|                           | Conmutador d                     | e mapeo de 📀 Encend                | do 💿 Apagado               |                             |
|                           | puertos                          |                                    |                            |                             |
|                           | El mapeo de                      | puertos permite el acceso de       | las computadoras extern    | as a WWW, FTP o a otros     |
|                           | servicios pre                    | stados por LAN.                    |                            |                             |
|                           | Dirección II                     | P: Especificar dirección LAN. Lo   | s paquetes que coincidan   | con las condiciones         |
|                           | especificadas                    | serán dirigidos a esta dirección.  |                            |                             |
|                           | <ul> <li>Puerto de L</li> </ul>  | AN/WAN: puerto de la computa       | dora que presta servicios. | Es un solo puerto que tiene |
|                           | el rango de va                   | lor de 1-85535.                    |                            |                             |
|                           | Protocolo: I                     | os protocolos que aplican los se   | rvicios.                   |                             |
|                           | Las configu                      | raciones no se activan hasta q     | ve se aplican.             |                             |
|                           | Nombre                           | Puerto<br>WAN Dirección            | IP de LAN I                | Puerto LAN Protoco          |
|                           |                                  |                                    |                            |                             |
|                           | Agnegar                          |                                    |                            | G sardar cambios            |

### Filtrado de dirección IP

Para establecer las reglas de Filtrado de dirección IP, sigue los pasos a continuación:

- 1. Activa el Filtrado de dirección IP.
- 2. Toca Agregar.
- 3. Ingresa los parámetros relacionados como se describe en la tabla siguiente.

| Parámetros          | Descripción                  |
|---------------------|------------------------------|
| Dirección IP de LAN | Ingresa la dirección IP LAN. |
| Puerto LAN          | Establece el puerto LAN.     |
| Dirección IP WAN    | Ingresa la dirección IP WAN. |
| Puerto WAN          | Establece el puerto WAN.     |

| Parámetros    | Descripción                                                 |
|---------------|-------------------------------------------------------------|
| Protocolo     | Establece qué protocolo se usará para filtrar.              |
| Estado de red | Establece cómo manejar el paquete si coincide con la regla. |

4. Haz clic en Guardar cambios para agregar la nueva regla de filtro.

#### Mapeo de puertos

Para establecer las reglas de mapeo de puertos, sigue los pasos a continuación:

1. Activa el Conmutador de mapeo de puertos.

#### 2. Toca Agregar.

3. Ingresa los parámetros relacionados como se describe en la tabla siguiente.

| Parámetros          | Descripción                                    |
|---------------------|------------------------------------------------|
| Nombre              | Ingresa un nombre para la regla.               |
| Puerto WAN          | Establece el puerto WAN.                       |
| Dirección IP de LAN | Ingresa la dirección IP LAN.                   |
| Puerto LAN          | Establece el puerto LAN.                       |
| Protocolo           | Establece qué protocolo se usará para filtrar. |

4. Haz clic en **Guardar cambios** para agregar la nueva regla de mapeo de puertos.

### Personalización

 Selecciona Ajustes > Enrutador avanzado > Personalización para habilitar o deshabilitar UPnP y Notificación de fuera de servicio.

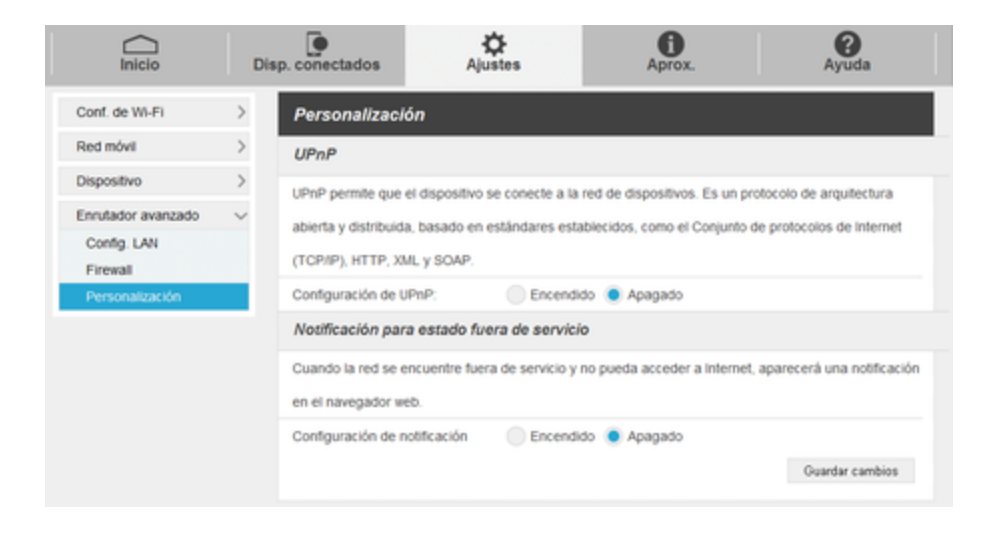

# Acerca de

Mostrar la información de conexión, información de firmware, información WWAN, detalles de Wi-Fi, e información del dispositivo de tu ZTE Warp Connect.

- 1. Inicia la UI Web en tu dispositivo conectado. Consulta Resumen de UI Web para detalles.
- 2. Toca la pestaña Acerca de para ver las opciones disponibles.

| Inicio Disp. coner                                                                                                    | ctados Ajustes                                                                                                    | Aprox. QAyuda                                                                                                    |
|----------------------------------------------------------------------------------------------------|----------------------------------------------------------------------------------------------------|----------------------------------------------------------------------------------------------------|
| Conexión<br>Mi número: 000009130<br>MSID:<br>MEID: 9900083000833<br>URCC: 89011202002244299130<br>IMEE: 9900883008335<br>IMSE: 310120224429913                                                 | Firmware<br>Versión de firmware: MF920VSV1.0803<br>Fecha de creación de firmware:<br>Mar 10 2017 14:51:00<br>Versión de aplicación web:<br>WE8_MF920VSV1.0.0803                              | Información de WWAN<br>Estado de abastecimiento: Inactivado<br>Fecha de activación:<br>Fecha de reacondicionamiento:<br>Dirección IP:<br>IN de APN de LTE:<br>otasn<br>Transferencia total de por vida: 08 |
| Detalles de WI-FI<br>2.4GHz<br>Dirección MAC: 74:4a:a4:d5:77:16<br>Nombre: SprintHotspot_718<br>Contraseña: A4057716<br>Ocultar \$SID: Apagado<br>Autenticación: WPA2-PSK<br>Citrado: TKIPCCMP | Dispositivo<br>Modelo: MF920VS<br>Administrador: http://myhotspot<br>Fabricante: ZTE<br>Versión de hardware: MF920VSHW1.0<br>Nivel de carga de la batería: Carga<br>Estado de la batería: 9% |                                                                                                    |
| Dispositivos WI-PI: 0<br>Depurar información                                                                                                    |                                                                                                    | Guandar en el archivo                                                                                                    |
| Ver la información de diagnóstico detallada de                                                                                                    | su dispositivo.                                                                                                    | Depurar                                                                                                    |

**Nota**: También puedes guardar esta información en tu computadora haciendo clic en **Guardar a archivo**.

## Ayuda

Obtener información de soporte en esta interfaz.

1. Inicia la UI Web en tu dispositivo conectado. Consulta Resumen de UI Web para detalles.

2. Toca la pestaña **Ayuda** para ver las opciones disponibles.

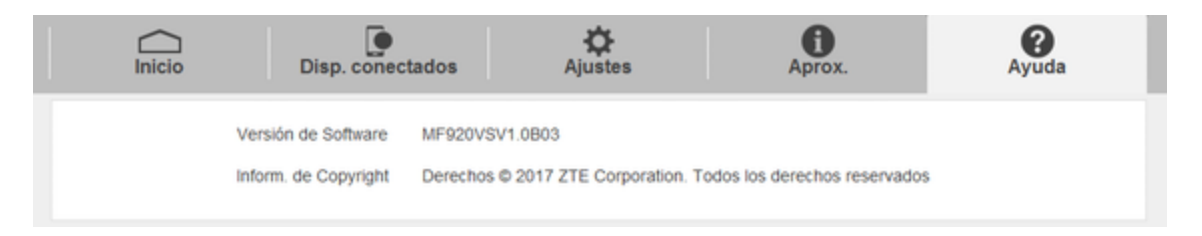

# **Obtener** ayuda

El siguiente conjunto de acciones abarca consejos para resolver problemas, especificaciones del hotspot, y cómo contactar a Sprint y administrar tu servicio móvil.

# Para obtener ayuda

En los siguientes temas, se describen las áreas de asistencia para el dispositivo, incluidas solución de problemas, especificaciones, información de la cuenta, e información de contacto de Atención al Cliente.

# Solución de problemas

Revisa las preguntas y respuestas a continuación para obtener soluciones a los problemas comunes del hotspot.

### Revisa aquí primero

Pregunta: No se puede conectar mediante Wi-Fi (WLAN)

**Respuesta 1**: Revisa si el hotspot está conectado apropiadamente a la computadora u otro dispositivo externo.

**Respuesta 2**: Si la conexión WPS (Configuración protegida de Wi-Fi) falla, consulta la guía del usuario del dispositivo Wi-Fi. Si aún no te puedes conectar, configura la conexión Wi-Fi del hotspot manualmente.

**Respuesta 3**: Para conectar un dispositivo Wi-Fi con PIN especificado de WPS, comprueba si se usó el PIN correcto.

**Respuesta 4**: Si se usa el método de seguridad WEP ABIERTO, comprueba si se ingresó la clave WEP correcta. Si se desconoce la clave WEP, restablece la clave WEP para reconectar el dispositivo.

**Respuesta 5**: Revisa si la clave WPA correcta está fijada. Si se desconoce la clave WEP, restablece el hotspot o consulta la Pegatina de inicialización de WLAN para restablecer la clave WPA, y luego reconecta el dispositivo. La seguridad WPA/WPA2 puede no estar soportada dependiendo del dispositivo Wi-Fi. Consulta la guía del usuario del dispositivo Wi-Fi para información.

Pregunta: La computadora no reconoce el hotspot.

**Respuesta 1**: Revisa si el hotspot está conectado apropiadamente a la computadora u otro dispositivo externo.

**Respuesta 2**: Retira el hotspot de la PC, reinicia la PC, y luego reconecta el hotspot.

**Pregunta**: El controlador no se instala automáticamente cuando se conecta el hotspot a la PC (Solo PC Windows).

**Respuesta 1**: Espera varios segundos para que empiece la instalación después que el sistema reconozca algún hardware nuevo. Si el instalador no se activa automáticamente incluso después de un período de timepo, retira el hotspot de la PC y reconéctalo.

**Respuesta 2**: Instala el controlador manualmente.

Pregunta: La conexión a Internet falla.

**Respuesta 1**: Asegúrate que te encuentras dentro de un área de servicio.

**Respuesta 2**: Si la recepción de señal es mala, cambia a un lugar donde haya buena recepción y luego reconéctate.

**Respuesta 3**: El punto de acceso puede estar ocupado dependiendo de la hora del día. Espera un poco y luego reconéctate.

**Respuesta 4**: Activa la UI Web y asegúrate que la configuración de red es correcta.

Pregunta: La transmisión falla rápidamente.

**Respuesta 1**: Asegúrate que el hotspot está conectado apropiadametne a la PC u otro dispositivo mediante Wi-Fi o calbe micro USB. Si está conectado mediante un cable micro USB, desconéctalo del hotspot y de la PC u otro dispositivo y reconéctalo.

**Respuesta 2**: La recepción de señal puede ser mala. Revisa la transmisión donde haya buena recepción de señal.

Respuesta 3: Reinicia el hotspot.

**Respuesta 4**: Revisa el nivel de batería del hotspot. Si el nivel de batería es bajo, carga con un adaptador CA o con la PC mediante el cable micro USB. Consulta Cargar la batería para saber cómo cargarlo.

Pregunta: Las transmisiones son lentas.

**Respuesta 1**: La recepción de señal puede ser mala. Revisa la transmisión donde haya buena recepción de señal.

**Respuesta 2**: La conexión puede ser mala. Prueba de nuevo más tarde.

Pregunta: No se reconoce la tarjeta nano-SIM.

**Respuesta 1**: Revisa si la tarjeta nano-SIM está instalada apropiadamente. Para detalles, consulta Tarjeta nano-SIM para saber cómo instalarla.

**Respuesta 2**: Revisa si la tarjeta nano-SIM está dañada.

**Respuesta 3**: Revisa el el chip IC de la tarjeta nano-SIM está rayado o tiene corrosión.

**Respuesta 4**: Una tarjeta nano-SIM sucia (particularmente el chip IC) puede evitar el reconocimiento. Límpialo con cuidao con un paño suave.

**Respuesta 5**: Contacta con Servicio al cliente.

Pregunta: ¿Cómo vuelvo el hotspot a la configuración predeterminada (restablecer)?

Respuesta 1: Usa la clave de Restablecimiento del dispositivo.

**Respuesta 2**: Usa la UI Web para restablecer el dispositivo. Para detalles, consulta Restablecer tu hotspot.

Pregunta: Un número telefónico antiguo aparece en la UI Web.

**Respuesta**: La UI Web puede mostrar un número telefónico antiguo dependiendo de los términos de suscripción o el método de cancelación.

Pregunta: La operación del hotspot es inestable.

**Respuesta 1**: Evita las temperaturas extremadamente altas/bajas, alta humedad, luz solar directa, áreas con mucho polvo, etc. Lee las "Precauciones de seguridad" para conocer el uso en un entorno adecuado.

**Respuesta 2**: Evita el software inválido. La operación no se garantiza para la conexión de Internet, etc., al usar software de terceros.

Pregunta: La conexión falló de repente.

**Respuesta 1**: El método de conexión puede haber cambiado. Revisa el modo de conexión en la pantalla del hotspot.

Respuesta 2: Reinicia el hotspot.

## **Especificaciones**

En las siguientes tablas, se enumeran las especificaciones del teléfono y de la batería.

| <b>Especificaciones</b> | de h | nardware |
|-------------------------|------|----------|
|-------------------------|------|----------|

| Elemento                        | Descripción            |
|---------------------------------|------------------------|
| Dimensiones                     | 4.16 x 2.51 x 0.57 in. |
| Peso                            | Aprox. 3,9 oz.         |
| Tamaño de pantalla<br>principal | 1,4" in.               |
| Memoria interna                 | 256MB RAM/ 512MB ROM   |

### Tecnología de datos

| Elemento            | Descripción                          |
|---------------------|--------------------------------------|
| Tecnología de datos | Banda 25 / Banda 26 / Banda 41-Spark |

### Especificaciones de la batería

| Elemento              | Descripción  |
|-----------------------|--------------|
| Тіро                  | Ion de litio |
| Capacidad             | 2300 mAh     |
| Integrada o removible | Integrada    |

## Información y ayuda de la cuenta de Sprint

Descubre sobre las contraseñas de cuenta e información sobre administrar tu cuenta y encontrar ayuda.

### Contraseñas de la cuenta de Sprint

Si eres el titular de la cuenta, crearás un nombre de usuario y contraseña de la cuenta cuando te registres en sprint.com/mysprint. (Haz clic en **Registrar** y sigue los pasos para empezar.) Si no eres el titular de la cuenta (si alguien más recibe la factura de tu servicio de Sprint), puedes obtener una contraseña de subcuenta en sprint.com/mysprint.

### Administrar tu cuenta

Administra tu cuenta de Sprint en línea.

### En línea: sprint.com/mysprint

- Accede a tu información de cuenta.
- Revisa tu uso (dependiendo de tu plan de servicios de Sprint).
- Ver y pagar tu factura.
- Inscribirse en la facuración en línea y pago automático de Sprint.
- Comprar accesorios.
- Comprar los últimos teléfonos de Sprint.
- Ver los planes de servicios y opciones disponibles de Sprint.
- Aprender más sobre los servicios de datos y otros productos de Sprint.

# Información de copyright

©2017 Sprint. Sprint y el logotipo son marcas comerciales de Sprint. Otras marcas son marcas comerciales de sus respectivos propietarios.

# Índice

### Α

Acerca de 30 Actualización de software 24 Apagado 9 Apagar el dispositivo 9 APN 19 Ayuda 30

### С

Cargar la batería 5 Configuración LAN 26 Contenidos del paquete 2 Copia de seguridad y restaurar 24 Cuenta de Sprint Administración 36 Contraseñas 36

### D

Diseño del teléfono (ilustración) 4 Dispositivos conectados 14

### Ε

Encender el dispositivo 9 Encendido 9 Especificaciones 35

### F

Filtrado de dirección IP 28 Firewall 27

#### Η

Historial de conexión 25

#### I

Inicio 13 Instalación 11 Interfaz de la Web 23

#### Μ

Mapeo de puertos 29 Modo de suspención 22

#### R

Redes móviles 19 Registros del sistema 26 Restablecer tu hotspot 5

### S

Solución de problemas 33

### Т

Tarjeta nano-SIM 7 Tecla atrás 5

#### U

UI Web Resumen 12

### W

Wi-Fi Activar 12 Configuración avanzada 17 Configuración básica 15 Resumen 11 WLAN Activar 12 Resumen 11